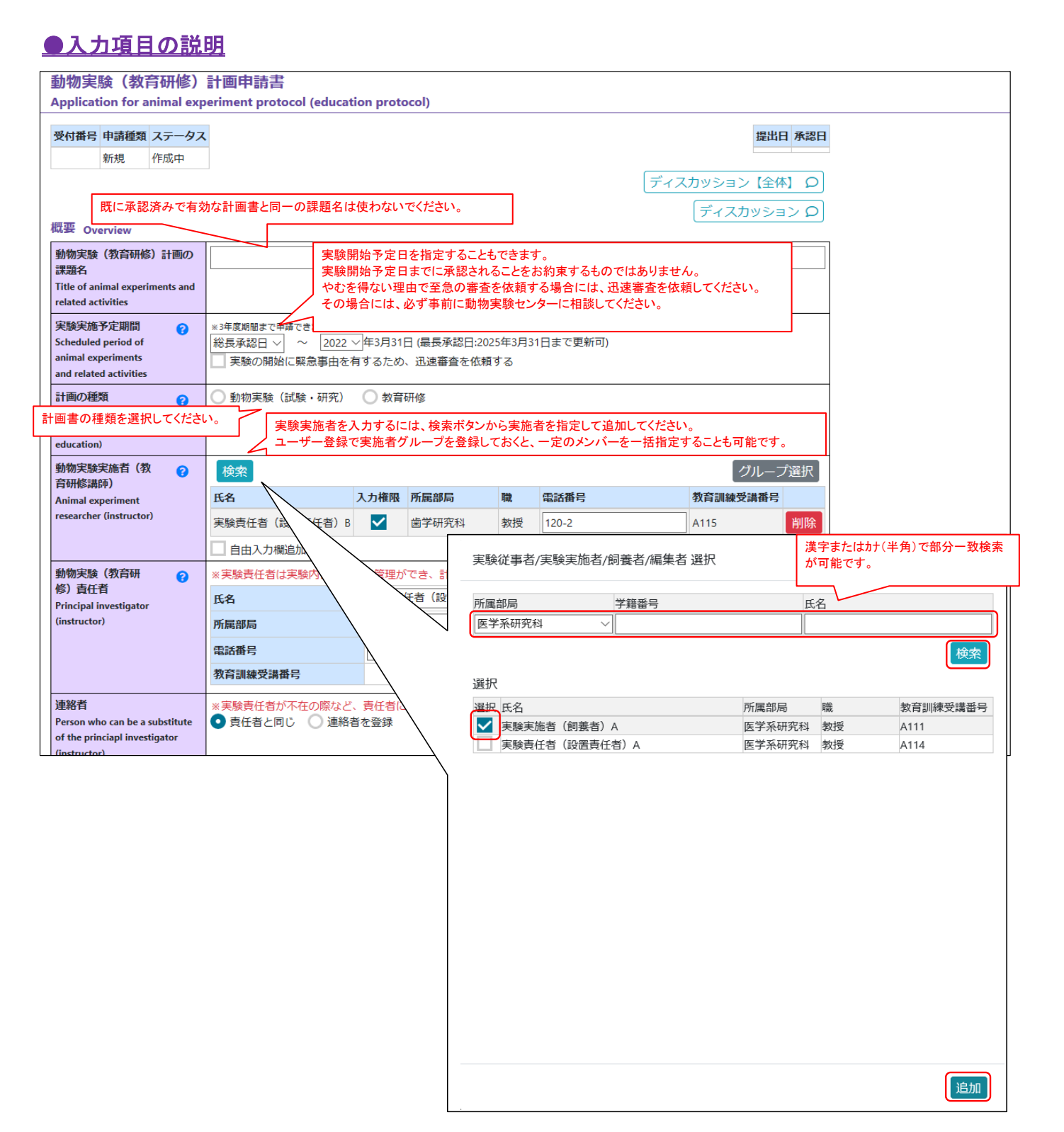

|                                                                              |                                                                     |                               |                                                         |              | 申請書                 | ・報告書検索                                                                | Q 実験責任                                           | 者(設置責任者                  |  |  |
|------------------------------------------------------------------------------|---------------------------------------------------------------------|-------------------------------|---------------------------------------------------------|--------------|---------------------|-----------------------------------------------------------------------|--------------------------------------------------|--------------------------|--|--|
| and related act<br>計画の種類<br>Type of applica<br>(animal experit<br>education) | を開始した人にはデフォルトで<br>る予定の方には入力権限を付<br>るに付与した場合、同時に編集<br>な方にのみ付与するようにして | 入力権 <br>与するこ<br>を行うと<br>てください | 限付与されます。<br>ことができます。<br><u>と、先にアクセスした</u><br><u>い</u> 。 | <u>-ほうの</u>  | 保存が優先され             | れますので、十分の                                                             | <u></u>                                          |                          |  |  |
| 動物実験実施者(教 ?<br>育研修講師)                                                        | 検索                                                                  | グループ選択                        |                                                         |              |                     |                                                                       |                                                  |                          |  |  |
| Animal experiment                                                            | 氏名 ジ                                                                | 人力権限                          | 所属部局                                                    | 職            | 電話番号                | 教                                                                     | 育訓練受講番号                                          |                          |  |  |
| researcher (instructor)                                                      | 実験責任者(設置責任者)B                                                       | $\checkmark$                  | 歯学研究科                                                   | 教授           | 120-2               | A                                                                     | 115 削除                                           |                          |  |  |
|                                                                              | 実験実施者(飼養者)A                                                         |                               | 医学系研究科                                                  | 教授           | 110-1               | A                                                                     | 111 削除                                           |                          |  |  |
|                                                                              | 実験実施者(飼養者)C                                                         | $\checkmark$                  | 薬学研究科                                                   | 教授           | 110-3               | A                                                                     | 113 削除                                           |                          |  |  |
|                                                                              | 🗌 自由入力欄追加                                                           |                               |                                                         |              |                     |                                                                       |                                                  |                          |  |  |
| 動物実験(教育研 😗                                                                   | ※実験責任者は実験内容の把握・管理ができ、計画書に関する問い合わせに対応できる実験実施者としてください。                |                               |                                                         |              |                     |                                                                       |                                                  |                          |  |  |
| 修)責任者<br>Principal investigator                                              | 氏名                                                                  | 実験責                           | 語任者(設置責任者)                                              | B            |                     | 計画書の作成を                                                               | を開始した人以外を実験                                      | <u> </u><br>責任者に指定する場合は、 |  |  |
| (instructor)                                                                 | 所属部局                                                                | 歯学研                           | <del>Ĩ</del> 究科                                         | `            | 分野                  | まず実験実施者                                                               | ミ実施者欄に追加してください。<br>「考問の氏を擱の左端のゴルダウンをクリックすると、実験実」 |                          |  |  |
|                                                                              | 電話番号                                                                | 120-2                         |                                                         |              | E-mail              | 実験員任有機の氏石機の石端のクルダウンをクリックすると、<br>欄の中から <b>責任者になれる身分</b> *の方を選択することができま |                                                  |                          |  |  |
|                                                                              | 教育訓練受講番号                                                            |                               | A115                                                    |              |                     | <b>※</b> 教授、准教授                                                       | 。<br>、講師、助教、助手、特f                                | 王教授、特任准教授、特任             |  |  |
| 連絡者<br>Person who can be a substitute                                        | ※実験責任者が不在の際など、<br>う責任者と同じ ・ 連絡者                                     |                               |                                                         |              |                     |                                                                       |                                                  |                          |  |  |
| of the princiapl investigator<br>(instructor)                                | 氏名                                                                  | 選択                            | ください                                                    | `            | ~ 職                 |                                                                       |                                                  |                          |  |  |
|                                                                              | 所属部局                                                                |                               |                                                         |              | 分野等                 |                                                                       |                                                  |                          |  |  |
|                                                                              | 電話番号                                                                |                               |                                                         | E-mail       | test@testmail.co.jp |                                                                       |                                                  |                          |  |  |
|                                                                              | 教育訓練受講番号                                                            |                               |                                                         | $\mathbf{i}$ |                     |                                                                       |                                                  |                          |  |  |
| 実験責任者以外にも連絡<br>システムからの自動配信                                                   | 格を希望する場合には、実験実<br>メールが責任者と連絡者宛に                                     | 施者の<br>届きます                   | 中から指定すること<br>す。                                         | とができ         | ます。                 |                                                                       |                                                  | 1                        |  |  |

|                                                                                                |                                                                                                    | 申請書 · 報告書検索 <b>Q</b>                         | 実験責任者(設置責任者   |
|------------------------------------------------------------------------------------------------|----------------------------------------------------------------------------------------------------|----------------------------------------------|---------------|
| 実験 (教育研修) の目的と                                                                                 | 代替法について Purpose, use of alternative methods                                                                                                    | ディスカ                                         | ע גבּלענ      |
| 実験(教育研修)の目的(動物<br>実験の必要性、その目的・意義など)<br>Purpose of animal experiments<br>and related activities | 実験全体の目的や科学的・社会的意義等を記載してください<br>申請する動物実験行う必要性が、一般の方や審査委員に伝                                                                                         | 。<br>りるように記載してください。                          | ~             |
| 代替法の検討状況<br>Consideration for the use of<br>alternative methods                                | ● 検討した ── 検討していない                                                                                                    | 該业するものな避切! アノポキット                            |               |
| 動物実験を行う倫理的根拠<br>Ethical reaseons for conducting<br>animal experiments                          | <ul> <li>丸ごとの動物でのみ生物学的過程やメカニズムを解析できる</li> <li>in vitroでの系を実施するため動物の組織が必要である</li> <li>in vitroで行われた方法をin vivoに応用するために必要である</li> <li>その他</li> </ul> | る ヨッション とう ひかく 送れし くいこさい。<br>その他を選択した場合には具体的 | 的内容を入力してください。 |
|                                                                                                |                                                                                                    |                                              |               |

| 実験(教育研修)の第                                                                   | <b>美施場</b> 所。               | と飼育管理                                                              | 11につ                                                                            | いて Loca                                               | tion of the labo                                                                              | ratory a                    | and the facility fo                  | r care and manage                | ment                                                                     |                                  |                             |                          |                          |
|------------------------------------------------------------------------------|-----------------------------|--------------------------------------------------------------------|---------------------------------------------------------------------------------|-------------------------------------------------------|-----------------------------------------------------------------------------------------------|-----------------------------|--------------------------------------|----------------------------------|--------------------------------------------------------------------------|----------------------------------|-----------------------------|--------------------------|--------------------------|
| 実験(教育研修)の<br>実施場所                                                            | 0                           | 共同利用0                                                              | D飼養                                                                             | <b>保管施設</b>                                           | /実験室                                                                                          |                             |                                      |                                  |                                                                          |                                  |                             |                          |                          |
| 共同利用の施設を利<br>する場合にはチェック<br>入れてください。<br>それ以外の飼養保管<br>設・実験室を使う場合<br>検索から選択・追加! | リ用<br>ウを<br>管施<br>合は<br>してく | 2015薬が<br>2015歯が<br>2015歯身<br>2015薬身<br>2015薬身<br>2015医身<br>2015医が | 恒-001<br>恒-001<br>€-001<br>€-001<br>€-001<br>恒-001                              | 飼養保管加<br>飼養保管加<br>動物実験3<br>動物実験3<br>動物実験3<br>飼養保管加    | 施設設置テスト1<br>施設設置テスト6<br>室設置テスト6<br>室設置テスト11<br>室設置テスト11<br>を設置テスト1<br>施設設置テスト1                | <sup>1</sup> ]_[            | 【注意】<br>実際の利用が同<br>については、各           | J能かどうか(設備<br>施設に直接確認し            | 機器類、飼育スイ<br>てください。                                                       | ペースなど)                           |                             |                          |                          |
| 後来がら度が、追加した<br>ださい。<br>実験室は申請中でも<br>可能ですが、飼養保                                | ,追加<br>管施                   | 」 <sup>偏考</sup><br>その他の創                                           | 同養保                                                                             | 管 検索ボ<br>グルー                                          | タンから選択・〕<br>プ登録しておくと                                                                          | 追加でき<br>:、一括 <sup>:</sup>   |                                      | 登録で実験室や飼                         | 養保管施設を                                                                   |                                  | _                           |                          |                          |
| 設は承認済みでない<br>加することはできませ                                                      | と追<br>さん。                   | 検索                                                                 |                                                                                 | 1                                                     | 号                                                                                             | 名称                          | 主殿友/保管友 選                            |                                  |                                                                          | グループ選打                           | R                           |                          | ~                        |
| 飼養保管施設を全く<br>用しない場合は、そ(                                                      | 使   の /                     | 7備考(飼                                                              | 晴る                                                                              | 行わない場合                                                | 合はその旨を記入                                                                                      | )                           |                                      |                                  |                                                                          |                                  |                             |                          | ~                        |
| 旨を備考欄に明記し<br>ください(入力漏れで                                                      | ては                          | その他の手                                                              | 実験室                                                                             |                                                       |                                                                                               |                             | <u>部局</u><br>歯学研究科                   | <u>承認番号</u>                      |                                                                          | 実験室名                             |                             | <u> </u>                 | 措置                       |
| ないことの確認のため<br>備考にチェックを入れ<br>と、入力欄が開きます                                       | め)。<br>れる<br>す。             | 検索                                                                 |                                                                                 | 承認番                                                   | ÷                                                                                             | 名称                          |                                      | <u>}</u>                         |                                                                          | 1                                |                             |                          | 検索                       |
|                                                                              |                             | _ 備考                                                               | 新語会。                                                                            | と実験室間だ                                                | いど、動物を移動                                                                                      |                             | 天駛至/休官至<br>選択 部局                     | 承認悉号                             | ステータス                                                                    | 宝驗室名                             |                             | 拡散防止                     | 措置                       |
| 動物の飼育管理上の                                                                    | <b>8</b>                    | 配には行いま                                                             | ますか                                                                             | ·?                                                    |                                                                                               |                             | ✓ 歯学研究科                              | 2015歯施-001                       | 承認済み                                                                     | 飼養保管施                            | 設設置テスト6                     | の区分                      |                          |
| 注意点なと<br>Precautions for care<br>and management of<br>laboratory animals     |                             | ・はい<br>環境エンリッ<br>・はい<br>・<br>その他                                   | ッチメ                                                                             | いえ<br>ント、飼育)<br>いえ                                    | 方法、飼育密度な                                                                                      | 1201                        | ▲ 歯学研究科                              | 2015歯施-004                       | 承認済み                                                                     | 飼養保管施                            | 設設置テスト9                     |                          |                          |
| 5全管理上注意を要す<br>実験区分<br>Category of the experime                               | する動物:<br>nts                | 実験につい                                                              | いて(                                                                             | 特殊実験四                                                 | 区分) Animal<br>特殊実験実                                                                           | experim<br>施があ <sup>、</sup> | nents requiring sp<br>る場合には、有に       | ecial attention for<br>テェックを入れてく | ディスス<br>security manage<br>ださい。                                          | りッション!<br>ment                   | Ð                           |                          | <u>当加</u>                |
|                                                                              | L                           |                                                                    | 月                                                                               |                                                       |                                                                                               |                             |                                      |                                  |                                                                          |                                  |                             |                          |                          |
| 安全管                                                                          | 理上注意                        | を要する動物                                                             | 勿実験                                                                             | について (特                                               | 持殊実験区分) /                                                                                     | Animal ex                   | periments requiring                  | special attention for            | security manageme                                                        | nt                               |                             |                          |                          |
| 実験区<br>Catego                                                                | 份<br>ory of the exp         | eriments                                                           | 特殊<br>○ 無<br>✔ 1.<br>安                                                          | 実験実施の<br>を<br>、<br>の<br>有<br>感染実験<br>全度分類             | 有無<br>ABSL1 🗌 ABSL2                                                                           | 2 🗌 ABS                     | 5L3                                  |                                  |                                                                          |                                  |                             |                          |                          |
|                                                                              |                             |                                                                    | 2.<br>3.<br>4.<br>5.<br>6.<br>▼7.<br>麻                                          | 化学発癌・重<br>非医薬品の投<br>放射線同位元<br>特定外来生物<br>麻薬の使用<br>変の使用 | 金属/毒物投与<br>与実験(医薬品グレ<br>素・放射線使用実態<br>に危害を加える恐れ<br>(日本の生態系に被<br>薬の使用<br>無 ○ 有<br>次<br>20 中ま中(6 | ド以下<br>のある危<br>書を及ぼ         | の薬品、試薬など)<br>険な動物)<br>す又は及ぼすおそれの     | Dある外来種)                          |                                                                          |                                  |                             |                          |                          |
|                                                                              |                             |                                                                    | 麻                                                                               | 副本 ● 取得                                               | 済 〇 甲調中 (分<br>を添付してください                                                                       | は1月1日<br>1                  | (に夫験で夫加りるこ)                          | _(LPU息)<br>→                     | 該当する箇<br>・・ケタミンの                                                         | 所にチェック<br>使用があり耳                 | をいれてくださ<br>双得済みの場合          | い。<br>らは、麻薬研             | 究者免許を                    |
|                                                                              |                             |                                                                    |                                                                                 | 1 <i>2</i> -1                                         |                                                                                               |                             | ファイルをトロ                              |                                  | <ul> <li>付してくださ</li> <li>・遺伝時組</li> <li>ボタンから調</li> <li>・遺伝子組</li> </ul> | い。<br>奥え実験(ゲ<br>亥当する遺伝<br>奥え実験の「 | ノム編集を含む<br>子組換え実験<br>申請中の場合 | ンが関連す<br>を選択して・<br>は承認後に | る場合は、札<br>ください。<br>実験を実施 |
|                                                                              |                             |                                                                    | 户<br>向<br>【】<br>【】<br>【】                                                        | アイル名<br>精神薬の使用<br>遺伝子組換え<br>命索                        | <ul> <li>無 ● 有</li> <li>実験承認番号(ゲノ)</li> </ul>                                                 | ム編集を                        | 含む)                                  |                                  | ることに同語                                                                   | 意」にチェック                          | を入れてくださ                     | い。                       |                          |
|                                                                              |                             |                                                                    | 月                                                                               | 認番号                                                   | ステータス                                                                                         | 実験語                         | 責任者                                  |                                  | ムレントレビス 払款 助正措置の区分                                                       |                                  |                             |                          |                          |
|                                                                              |                             |                                                                    | ±<br>10<br>10<br>10<br>10<br>10<br>10<br>10<br>10<br>10<br>10<br>10<br>10<br>10 | ■申請中の場合<br>散防止措置区<br>人を対象とす<br>承認済                    | 合は承認後に実験を<br>分 □ 大臣確認身<br>る研究倫理委員会へ<br>)申請中(承認後に                                              | 実施する<br>験<br>中請が必<br>実験を実   | ことに同意<br>特定飼育区分<br>要な実験<br>施することに同意) |                                  |                                                                          |                                  |                             |                          |                          |

| 動物実験(教育研修)の                                                                      | <b>方法、カテゴ</b> 」実験の方法は合                                                                                                    | 計5つまで入力することができます。                                                                                                    |                                                                                                    |                                                 |                     |  |  |  |
|----------------------------------------------------------------------------------|----------------------------------------------------------------------------------------------------|----------------------------------------------------------------------------------------------------|----------------------------------------------------------------------------------------------------|-------------------------------------------------|---------------------|--|--|--|
| Methods for animal exper                                                         | iments and rela                                                                                                    | こ実験を削除した場合、実験番号は都                                                                                                    | 時代のである。 おうしょう おうしょう おうしょう おうしょう しょうしょう しょうしょう ちょうしょう しょうしょう しょう | すか、合計5つまで人力可能であるこの                              | <u>とに変わりはありません。</u> |  |  |  |
| 実験番号                                                                             |                                                                                                    | <u>、4、5を人刀俊に美缺2を削除すると</u><br>連由連の際に 既に承認这五の実験                                                                                    | 、                                                                                                    | 5となり、火に美験を追加するとての金<br>マキエサム                     | 方はもとなります。           |  |  |  |
| Experiment ID                                                                    |                                                                                                    | <u>清・中請の际に、                                    </u>                                                                              | それこと的はすることは                                                                                                    |                                                 |                     |  |  |  |
| 実験(教育研修)の<br>複要<br>Overview of animal<br>experiments and<br>related activities   | <ul> <li>1.給餌制限・給水制限</li> <li>2.材料採取</li> <li>3.試料投与</li> <li>4.麻酔下手術(術後に覚醒)</li> <li>5.麻酔下手術(術後に覚醒)</li> <li>6.腫瘍移植</li> <li>7.病態モデル</li> </ul> | 8.環境ストレス         9.行動観察         10.特殊飼育         11.均束         12.発生工学・胚操作         13.繁殖・飼育工学         14.体験学習、講習会:                | 動物の展示」                                                                                                    | 首するものをすべて選択してください。                              | ]                   |  |  |  |
| 実験(教育研修)の方 ?<br>法<br>Methods for animal<br>experiments and<br>related activities | 以下を注意して詳しく記<br>・3R「Replacement(代替)<br>・実験動物への人道的画<br>・時系列に沿って(麻酔・<br>・複数の動物種や系統者<br>・初めて行う実験では少                                                  | 成してください。1000文字まで入力可能<br>・Reduction (削減)・Refinement(改善,<br>慮がおこなわれているかどうかが分け<br>薬剤投与・安楽死などのタイミング、処<br>使用する場合はその理由<br>数匹で予備実験を行うこと | έです。<br>り」に十分配慮した実験⊄<br>かるよう、具体的手技や<br>2置や観察の期間など具                                                                                                    | 約容と実験方法<br>条件等を詳しく<br>(体的に)                     |                     |  |  |  |
| 動物の使用数または 🕜<br>繁殖数                                                               | 動物種 フ                                                                                                    | 動物種、入手先の順に選択<br>登録済みのマスタから対象の<br>動物の特性等の情報が自動                                                                                    | 、または入力してください<br>D系統名を絞り込み選択<br>D表示されます。その他な                                                                                                    | へ。<br>↓・追加すると、遺伝子組換え動物の有<br>ー選択してフリー 入力することも可能で | ·無、微生物学的保証、<br>す.   |  |  |  |
| 実験番号ごとに、使用す                                                                      | 選択                                                                                                    |                                                                                                    |                                                                                                    |                                                 | · •                 |  |  |  |
| る動物理・糸紌・使用数・<br>繁靖数を記載してください                                                     | 遺伝子組換え動物                                                                                                    | 主物学的保証動物の特性                                                                                                    |                                                                                                    |                                                 |                     |  |  |  |
| 糸/但奴で記載していこうい。                                                                   | 有                                                                                                    | 有                                                                                                    |                                                                                                    |                                                 |                     |  |  |  |
| ※繁殖数について:<br>マウス・ラットについては<br>記載をお願いします。                                          | 四 動物実験(教育研修)のた<br>Methods for animal experi<br>創 動物の使用数または                                                                                       | 法、カテゴリ分類と人道的エンドオ<br>nents and related activities, category o                                                                     | ・カテゴリ分類と人道的エンドボイントについて<br>ts and related activities, category of pain and distress, humane endopoints 全て開く 雪                                                                                                    |                                                 |                     |  |  |  |
| (ト記期初実験センター)                                                                     | 繁殖数                                                                                                    | 動物種 入手                                                                                                    | 先                                                                                                    | 系統名                                             |                     |  |  |  |
| ス使用匹数算出シート記                                                                      | Number of laboratory                                                                                                    | 選択 ▼ 選択                                                                                                    |                                                                                                    | 検索検索または入力してください                                 |                     |  |  |  |
| 入例」を参考にしてくださ                                                                     | animals (required or                                                                                                    | 選択                                                                                                    |                                                                                                    |                                                 |                     |  |  |  |
|                                                                                  | bred)                                                                                                    | 微生物                                                                                                    | 吻子 的 保証                                                                                                    | 野根の特性                                           |                     |  |  |  |

| 掲載の「繁殖用マウ ┃                                                                                                    | 繁殖数                                                   | 動物種                                                                                                    | 入手先                                         | 系統名                                                                       |                                                                                                    |
|----------------------------------------------------------------------------------------------------|-------------------------------------------------------|----------------------------------------------------------------------------------------------------|---------------------------------------------|---------------------------------------------------------------------------|----------------------------------------------------------------------------------------------------|
| 四匹数算出シート記を参考にしてくださ                                                                                                    | Number of laboratory<br>animals (required or<br>bred) | 選択…<br>選択…<br>マウス                                                                                                    | <ul> <li>▼ 選択</li> <li>微生物学的保証</li> </ul>   | ・         検索         検索           動物の特性                                   | 入力してください                                                                                                    |
| /www.clar.med.toho<br>p/web.html                                                                                                    |                                                       | <ul> <li>ラット</li> <li>ハムスター</li> <li>モルモット</li> <li>ウサギ</li> <li>イヌ</li> <li>サル</li> <li>マーモセット</li> <li>家畜ブタ</li> <li>ミニブタ</li> </ul> | 使用数または<br>F of laboratory<br>: (required or | 動物種           マウス           遺伝子組換え動物           互           近欧           * | <ul> <li>入手先</li> <li>選択 ▼</li> <li>選択</li> <li>日本クレア(株)</li> <li>日本チャールス・リバー(株)</li> <li>認定マウス</li> <li>自家繁殖</li> </ul> |
| <ul> <li>2</li> <li>朝州</li> <li>マ</li> <li>遊</li> <li>四</li> <li>第</li> <li>(1)</li> <li>(2)</li> <li>(2</li></ul> |                                                       |                                                                                                    |                                             |                                                                           | <sup>議版</sup><br>その他                                                                                                    |

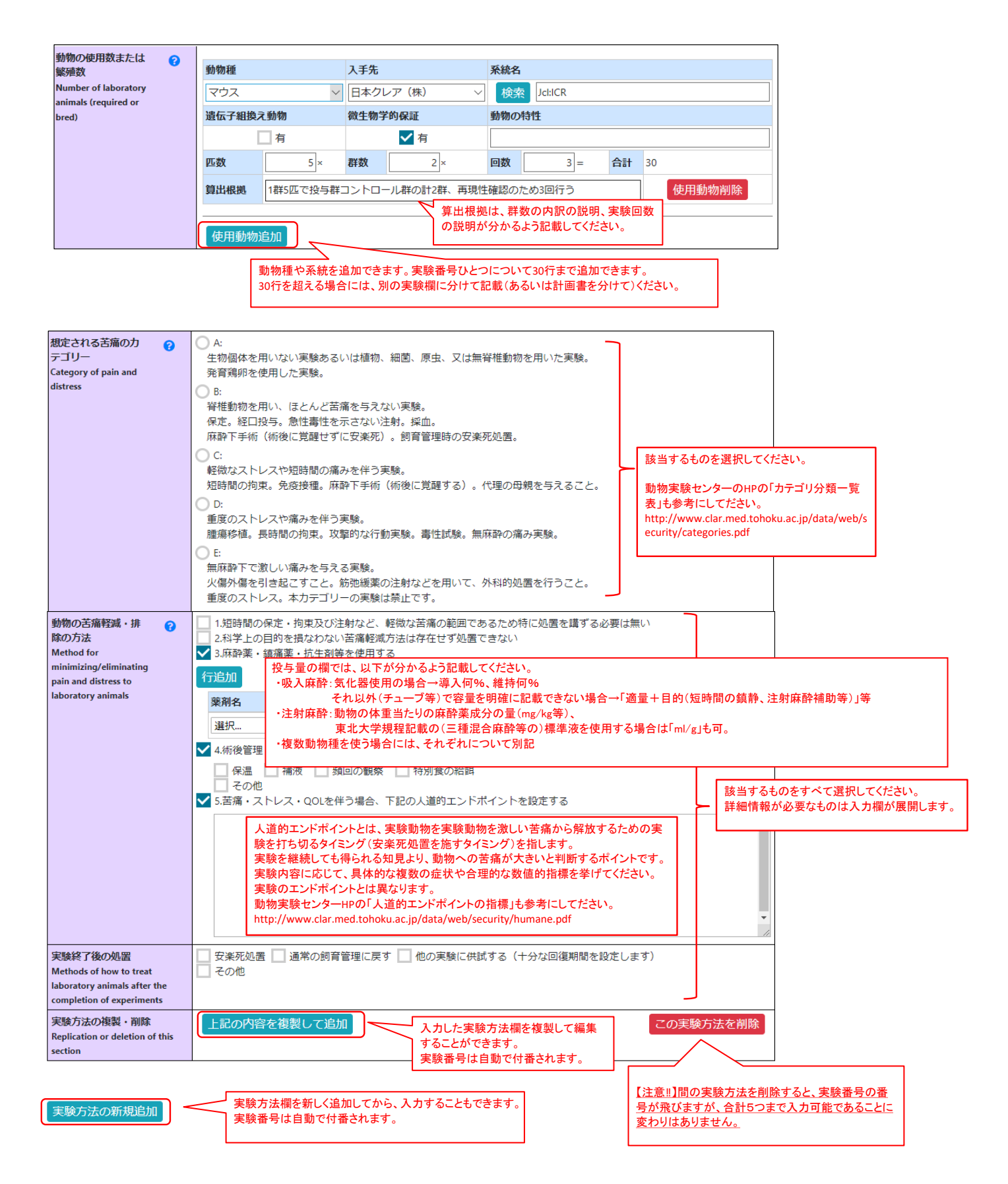

| 使用動物について Labratory animals                                                           |                     |                                                                                                    |                                     |                                |                        |                 |                        | が生約されます                           |                   |  |  |
|--------------------------------------------------------------------------------------|---------------------|----------------------------------------------------------------------------------------------------|-------------------------------------|--------------------------------|------------------------|-----------------|------------------------|-----------------------------------|-------------------|--|--|
| 使用動物                                                                                 | 0                   | 使用動物の                                                                                                    |                                     | 百天帝                            | (ノ) (本作用) で、           |                 | 市助初のプ目刊                |                                   |                   |  |  |
| Species and strain of<br>laboratory animals                                          | 動                   | 物種                                                                                                    | 系統名                                 | 匹数                             | 遺伝子組<br>換え動物           | 微生物学<br>的保証     | 入手先                    | 動物の特性                             |                   |  |  |
|                                                                                      | ~                   | ウス                                                                                                    | Jcl:ICR                             | 30                             | 無                      | ✔ 有             | 日本クレア<br>(株)           |                                   |                   |  |  |
|                                                                                      | ~                   | ウス                                                                                                    | NOD.CB17-<br>Prkdc/J                | 18                             | 無                      | ✔ 有             | 日本チャール<br>ス・リバー<br>(株) | 免疫不全動物                            |                   |  |  |
| 当該動物を実験に用いる<br>の正当性<br>Validity of using above an                                    | Sこと<br>imals        | 実験用モデ<br>この動物が<br>生理、解剖<br>その他                                                                                                    | ル動物として広。<br>ら得られた膨大が<br>学的または大きる    | く認めら<br>な実験デ<br>さの面か           | れている<br>ータがある<br>ら当該動物 | が適当であ           | 3                      | 該当するものを選択してください(複数可)。             |                   |  |  |
| 使用匹数算出根拠の正当<br>Validity of the rationale of<br>number of laboratory anin<br>required | 針性<br>f the<br>mals | Image: Image: Image |                                     |                                |                        |                 |                        |                                   |                   |  |  |
| 安楽死処置、動物死体                                                                           | *の処理に               | ついて Eutl                                                                                                    | hanasia, dispos                     | al of car                      | casses                 |                 |                        | (ディスカッション Q)                      |                   |  |  |
| 安楽死処置の方法                                                                             | $\checkmark$        | 1.麻酔薬等の                                                                                                    | 使用                                  |                                |                        |                 |                        |                                   |                   |  |  |
| Methods of euthanasia                                                                | 行                   | 追加                                                                                                    |                                     |                                |                        |                 |                        |                                   |                   |  |  |
|                                                                                      |                     | 薬剤名                                                                                                    |                                     |                                |                        | 投与量             |                        | 投与経路                              | ( <del>46</del>   |  |  |
|                                                                                      |                     | 選択                                                                                                    |                                     |                                | ~                      |                 |                        | 選択… 該当りるものを選択してたさい(詳細情報が必要なものは入力欄 | 、複致可)。<br>が展開します。 |  |  |
|                                                                                      |                     | 2.炭酸ガス                                                                                                    | (高圧容器)                              |                                |                        |                 |                        | ├ └                               |                   |  |  |
|                                                                                      |                     | ✓ 3.中枢破壊による安楽死     ✓ 頸椎脱臼     断首       4.その他     4.                                                                                                    |                                     |                                |                        |                 |                        |                                   |                   |  |  |
|                                                                                      | 安落                  | ● 外の確認に ✓ 死亡の確認                                                                                                    | ついて<br>認を確実に行いま                     | ます(心                           | 肺停止の確                  | 認や放血処           | 置など、動物種                | に合わせた死亡の確認を行います)                  |                   |  |  |
| 動物死体の処理方法<br>Methods of disposal of car                                              |                     | 1.学内で焼劫<br>2.外部業者に<br>3.その他                                                                                                    | 」<br>「委託 <mark>実験終</mark> 了<br>場合は、 | くしていていていていていていていていています。<br>安楽死 | 〜<br>L置で安楽<br>の確認がり    | 死処置を選<br>必須となりま | また。<br>ます。             |                                   |                   |  |  |

| <b>その他特記事項等</b> (他<br>個期との共同研究、委託実<br>聴など)<br>Special notes |                                                                                                  |                                                                                                    |
|-------------------------------------------------------------|--------------------------------------------------------------------------------------------------|----------------------------------------------------------------------------------------------------|
| 添付ファイル一覧                                                    | ー連の実験の一部を他の機関で行う場合などは、審査を受けた機関の承認証その他関連資料を添付してください。                                              |                                                                                                    |
| 添付ファイル 😯<br>Attachments                                     | ファイルをドロップ<br>ファイルを選択                                                                             |                                                                                                    |
|                                                             | ファイル名 削除                                                                                         |                                                                                                    |
| 申請履歴                                                        | 動物実験センター宛に、問い合わせなどがある場合には、コメント欄を利用できます。<br>長文になる場合にはメールでのお問い合わせをお願いします。<br>clar@med.tohoku.ac.jp |                                                                                                    |
| 履歴                                                          | 処理 資格 コメント 処理日                                                                                   |                                                                                                    |
| אכאב                                                        |                                                                                                  | <ul> <li>□</li> <li>□</li></ul> |
|                                                             |                                                                                                  | (b) (○) (○) (○) (○) (○) (○) (○) (○) (○) (○                                                                                                    |